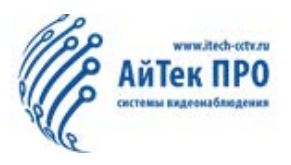

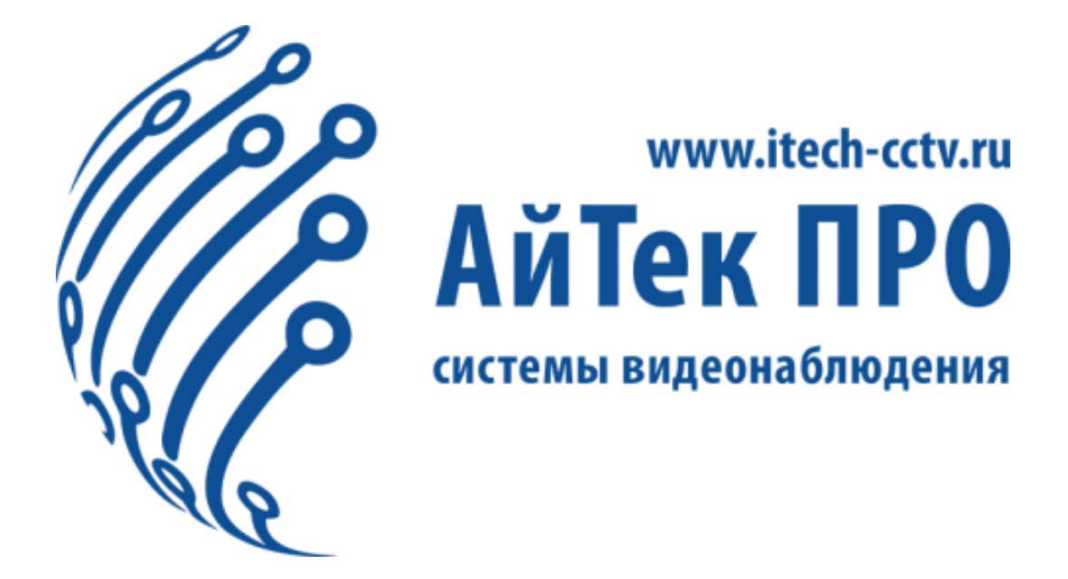

# Руководство по эксплуатации комплекса измерения температуры Т4

![](_page_1_Picture_0.jpeg)

# www.itech-cctv.ru

# Оглавление

| ОПИСА     | АНИЕ                               | 4  |
|-----------|------------------------------------|----|
| Правил    | а эксплуатации                     | 4  |
| Подгот    | овка оборудования                  | 4  |
| 1. УСТАНО | DBKA                               | 5  |
| 1.1 Ком   | иплектация                         | 5  |
| 1.2 Уст   | ановка оборудования                | 5  |
| 2. HACTPO | ЙКИ                                | 8  |
| 2.1 Hac   | тройки компьютера                  | 8  |
| 2.2 Bxo   | од в устройство                    | 9  |
| 2.3 Дом   | лашняя страница                    | 10 |
| 3. ИСТОРИ | Я                                  | 12 |
| 3.1 Запи  | иси фото                           | 12 |
| 3.2 Ист   | ория тревожных событий             | 13 |
| 4. БИБЛИО | ТЕКА                               | 14 |
| 4.1 Упр   | равление библиотекой               | 14 |
| 4.2 Доб   | бавление изображения лица          | 16 |
| 5 УПРАВЛ  | ЕНИЕ ПОЛЬЗОВАТЕЛЯМИ                |    |
| 5.1 Спи   | асок пользователей                 |    |
| 5.2 Соз   | дание нового пользователя          | 19 |
| 6 СИСТЕМ  | IA                                 | 20 |
| 6.1 Сис   | стемные настройки                  | 20 |
| 6.1.1     | Настройки языка                    | 20 |
| 6.1.2     | Настройки времени                  | 20 |
| 6.1.3     | Настройки оповещений               | 21 |
| 6.1       | 1.3.1 Определение белого списка    | 21 |
| 6.1       | 1.3.2 Тревога по температуре       | 21 |
| 6.1       | 1.3.3 Тревога при отсутствии маски | 22 |
| 6.1.4     | Настройки Bluetooth                | 22 |
| 6.1.5     | Настройки алгоритма                | 23 |
| 6.1.6     | Настройки водяного знака           | 24 |
| 6.2 Hac   | стройка позиции черного тела       | 24 |
| 6.3 Инф   | формация о версии комплекса        | 25 |
| 6.4 Сет   | ъ 26                               |    |
| 6.4.1     | Конфигурация сети                  |    |
| 6.4       | 4.1.1 Общая настройка              |    |
| 6.4       | 4.1.2 HTTPS сертификат             |    |
| 6.4.2 RT  | ТSР потоки                         | 27 |
| 6.5 Обс   | служивание комплекса               | 27 |
| 6.5.1     | Локальное обновление               | 27 |
| 6.5.2     | Обслуживание комплекса             | 27 |
| 6.5.3     | Расширенное обслуживание           |    |
| 6.5.4     | Информация                         |    |
| 6.5.5     | Перезагрузка по времени            |    |
| 6.5.6     | Быстрая перезагрузка               |    |
| 6.6 Упр   | равление журналом                  | 29 |

![](_page_2_Picture_0.jpeg)

# www.itech-cctv.ru

| 6.7 Управление камерой                        |    |
|-----------------------------------------------|----|
| 7 ДОПОЛНИТЕЛЬНАЯ ИНФОРМАЦИЯ                   |    |
| 7.1 Настройки основной камеры                 |    |
| 7.2 Ошибка Bluetooth подключения черного тела | 35 |
| 7.3 Замена батареи черного тела               |    |
| 7.4 Настройка языка системы Android           |    |
|                                               |    |

![](_page_3_Picture_1.jpeg)

# ОПИСАНИЕ

Комплекс измерения температуры АйТек ПРО Т4 – устройство измерения температуры, подходящее для использования в помещениях, для точного результата измерения человеку рекомендуется находиться перед камерой не менее 0,5 сек.

#### Правила эксплуатации

Для обеспечения наилучшей производительности необходимо соблюдать следующие инструкции по установке.

1) Для стабильной работы комплекса требуется достаточная освещенность помещения, отсутствие задней подсветки, отражения, преломлений света, блокировки и высокотемпературных помех.

2) Место установки должно быть относительно изолированным и устойчивым от влияния окружающей среды, постарайтесь избегать подключения вне помещения. Комплекс не подходит для окружающей среды с сильным воздушным потоком, электромагнитными помехами или вибрацией.

3) Угол наклона камеры не должен превышать 15°, рекомендуемая высота установки от уровня пола не более 1,6 метров.

4) Оптимальная температура окружающей среды должна составлять от 0 до +40°С.

![](_page_3_Picture_10.jpeg)

Рис. 1 Правильная установка комплекса

#### Подготовка оборудования

Для работы программного обеспечения пользователь должен подготовить монитор, кабель HDMI, мышь, компьютер для подключения к блоку обработки данных. Некоторые функции, такие как импорт библиотеки, могут выполняться только с помощью компьютера, а некоторые функции, например привязка по Bluetooth, могут выполняться только на мониторе. Далее Вы найдете подробные инструкции.

![](_page_4_Picture_1.jpeg)

# 1.1 Комплектация

| N⁰ | Наименование                                      | Кол-во | Ед.измерения |
|----|---------------------------------------------------|--------|--------------|
| 1  | Блок обработки данных                             | 1      | Шт.          |
| 2  | Паспорт                                           | 1      | Шт.          |
| 3  | Руководство по<br>эксплуатации                    | 1      | Шт.          |
| 4  | Bluetooth антенна                                 | 1      | Шт.          |
| 5  | IР видеокамера + ИК-камера                        | 1      | Шт.          |
| 6  | Черное тело                                       | 1      | Шт.          |
| 7  | Сетевой кабель                                    | 2      | Шт.          |
| 8  | Блок питания (в комплекте с кабелем питания 220В) | 2      | Шт.          |
| 9  | Монтажный комплект                                | 1      | Шт.          |
| 10 | Треножный штатив                                  | 1      | Шт.          |

Комплектация поставки включает в себя:

# 1.2 Установка оборудования

После распаковки все оборудование выглядит следующим образом

![](_page_4_Picture_7.jpeg)

Рис 2. Комплекс измерения температуры АйТек ПРО Т4

![](_page_5_Picture_1.jpeg)

Установка оборудования состоит из трех этапов: соединение черного тела и камеры, установка камеры на треногу, подключение оставшегося оборудования.

#### Шаг 1: Соединение черного тела и камеры

Используйте шестигранный ключ из комплекта и винты для установки черного тела на камеру. ВНИМАНИЕ: Используйте прилагаемый инструмент и винт, чтобы прикрепить черное тело к камере. Примечание. Не затягивайте винт полностью на этом этапе, затяните его после регулировки угла черного тела. Убедитесь, что кабель объектива подключен к камере.

![](_page_5_Picture_5.jpeg)

Рис. 3 Установка черного тела и подключение объектива.

#### Шаг 2: Установка камеры и треноги

Установите треногу на устойчивую поверхность, затем установите камеру сверху на треногу, закрепите винтом.

![](_page_5_Picture_9.jpeg)

Рис. 4. Подключение оставшегося оборудования.

![](_page_6_Picture_0.jpeg)

#### Шаг 3: Подключение оборудования

1) Используйте сетевой кабель для подключения камеры с помощью LAN порта.

2) Используйте сетевой кабель для подключения компьютера с помощью WAN порта.

3) Используйте HDMI кабель для подключения монитора к блоку обработки данных.

4) Подключите мышь к USB порту блока обработки данных.

5) Подключите информационный кабель от блока обработки данных Туре-С к ИК-камере.

- 6) Подключите кабель питания к камере.
- 7) Подключите кабель питания к блоку обработки данных.

8) Подключите антенну Bluetooth к блоку обработки данных.

После того, как все кабели подключены, подсоедините блоки питания камеры и блока обработки данных к розетке 220В.

![](_page_7_Picture_1.jpeg)

Элементов: 3

#### 2.1 Настройки компьютера

Для настройки и доступа, убедитесь, что IP-адрес компьютера и блока обработки данных находится в одной подсети. Откройте панель управления компьютера и нажмите «Центр управления сетями и общим доступом» далее «Изменение параметров адаптера» как показано ниже:

![](_page_7_Picture_4.jpeg)

# www.itech-cctv.ru

![](_page_8_Picture_1.jpeg)

Нажмите правой кнопкой мыши на сетевое подключение и нажмите «Свойства», двойным кликом нажмите на IP версии 4 (TCP/IPv4) для перехода в следующий интерфейс:

| СЕНЕГЛЕНЕ: СВОИСТВА                                                                                                    | Свойства: IP версии 4 (ТСР/IРv4)                                                                                                    | > |
|----------------------------------------------------------------------------------------------------|----------------------------------------------------------------------------------------------------|---|
| Сеть Доступ                                                                                                    | Общие                                                                                                    |   |
| Подключение через:                                                                                                    |                                                                                                    |   |
| Realtek PCIe GBE Family Controller #2                                                                                                 | Параметры IP можно назначать автоматически, если сеть<br>поддерживает эту возможность. В противном случае узнайте<br>параметры IP у сетевого администратора. |   |
| Настроить                                                                                                    | Получить IP-адрес автоматически                                                                                                    |   |
| 🗹 🖳 Клиент для сетей Microsoft                                                                                                    | О Использовать следующий IP-адрес:                                                                                                    |   |
| Общий доступ к файлам и принтерам для сетей Мі                                                                                        | IP-адрес:                                                                                                    |   |
| YerualBox NDIS6 Bindged Networking Univer     YerualBox NDIS6 Bindged Networking Univer     YerualBox NDIS6 Bindged Networking Univer | Маска подсети:                                                                                                    |   |
| ✓ □ Планировщик пакетов QoS                                                                                                    | Основной шлюз:                                                                                                    |   |
| ☐ порокол мультиплексора сетевого адаптера (Маі ∨                                                                                     | Получить адрес DNS-сервера автоматически                                                                                                    |   |
| < >                                                                                                    | Опользовать следующие адреса DNS-серверов:                                                                                                    |   |
| Установить Удалить Свойства                                                                                                    | Предпочитаемый DNS-сервер:                                                                                                    |   |
| Описание<br>Протокол TCP/IP. Стандартный протокол глобальных                                                                          | Альтернативный DNS-сервер:                                                                                                    |   |
| сетей, обеспечивающий связь между различными<br>взаимодействующими сетями.                                                            | Подтвердить параметры при выходе Дополнительно                                                                                                    |   |
| ОК Отмена                                                                                                    | ОК Отменя                                                                                                    | a |

Введите следующий IP-адрес:

IP-адрес: 192.168.1.200

Маска подсети: 255.255.255.0

#### 2.2 Вход в устройство

По умолчанию, IP-адрес блока обработки данных - 192.168.1.9, логин – «admin», пароль - "admin123". Войдите на адрес "192.168.1.9" в браузере Google Chrome, чтобы перейти на страницу входа: внимательно ознакомьтесь с правилами перед входом в первый раз, нажмите "Я принимаю эти правила и условия". Введите логин и пароль, чтобы войти на домашнюю страницу. Если Вам необходим более чем 1 аккаунт, перейдите в меню «Библиотека» - «Управление пользователями» для создания нового аккаунта.

| de la | Логин пользователя                                          |
|-------|-------------------------------------------------------------|
|       | Пожалуйста, введите имя пользователя                        |
|       | Пожалуйста введите пароль                                   |
| •     | Я принимаю эти правила и условия <u>«Правила и условия»</u> |
|       | Логин                                                       |

Если Вы забыли логин и/или пароль, если Ваша учетная запись заблокирована, свяжитесь с Техподдержкой АйТек ПРО для изменения пароля.

#### 2.3 Домашняя страница

Домашняя страница включает в себя предпросмотр изображения с основной камеры, в том числе термической зоны, изображение с камеры в режиме реального времени, в том числе текущую статистику посетителей и тревожных событий.

![](_page_9_Picture_4.jpeg)

Нажмите кнопку как на фото для скрытия меню текущей статистики посетителей и тревожных событий.

![](_page_10_Picture_0.jpeg)

# www.itech-cctv.ru

![](_page_10_Picture_2.jpeg)

![](_page_10_Picture_3.jpeg)

![](_page_11_Picture_0.jpeg)

![](_page_11_Picture_1.jpeg)

#### 3.1 Записи фото

Нажмите «История» - «Записи фото» для входа в список посетителей. Записи сохранены в виде карточек. Каждая карточка включает в себя: захваченное изображение посетителя, температуру и время. Уведомление будет указывать на события, в которых температура не была определена.

![](_page_11_Picture_4.jpeg)

Нажмите на карточку для просмотра подробностей: панорамное изображение, захваченное изображение лица, температура тела, время захвата. Вы можете кликнуть кнопки «>», «<» чтобы перейти к следующим и предыдущим карточкам посетителей.

![](_page_11_Picture_6.jpeg)

Нажмите кнопку « )» в левом верхнем угле экрана карточки для входа в режим, где можно выбрать одно или несколько изображений, или отменить отметку на текущей странице. Вы можете удалить отмеченные изображения, а также экспортировать файлы в формате CSV или Excel. Нажмите «Удалить», чтобы удалить выбранную карточку, всю страницу, либо удалить всё.

![](_page_12_Picture_0.jpeg)

# www.itech-cctv.ru

| Удалить выбранные объекты Удалить текущую страницу Удалить |                          |                     |               |            |
|------------------------------------------------------------|--------------------------|---------------------|---------------|------------|
|                                                            | идалить выоранные ооъект | » O удалить текущую | страницу 🔾 У, | далить все |

#### 3.2 История тревожных событий

Нажмите «История» - «История тревог», чтобы открыть список тревожных событий. Запись событий отображается в виде карточек. Тревожные события записываются в следующих случаях: нет маски, повышенная температура тела, люди из белого списка. В каждой карточке содержится следующая информация: захваченное изображение, изображение из базы лиц и время совершения тревожного события.

![](_page_12_Picture_5.jpeg)

Нажмите на карточку, чтобы войти в подробности тревожного события. В карточке содержатся следующие детали: панорамное изображение, захваченное изображение, тип тревожного события и время его совершения. Вы можете кликнуть на информацию для просмотра предыдущих или следующих деталей тревожного события.

![](_page_12_Picture_7.jpeg)

Тип Сигна... Без маски Температу... 35.5 °C Время зап... 2021-01-11 10:28:36

![](_page_13_Picture_1.jpeg)

# 4. БИБЛИОТЕКА

# 4.1 Управление библиотекой

Когда Вы откроете меню «Управление библиотекой», библиотеки отражены в виде списка. Максимальное количество библиотек - 8. Список включает в себя: название библиотеки, количество лиц, порог распознавания, статус, примечание, операции (редактировать, экспортировать и удалить).

| ( <sup>6</sup> маната — Ай | Тек ПРО Т4             |                   | Домашнов страница Ист               | ория Библиютека | Система  |            | 🕮 admin 🛩                        |
|----------------------------|------------------------|-------------------|-------------------------------------|-----------------|----------|------------|----------------------------------|
| 1 Управление биб           | Управление библиотекой | Βοετο δνδηνοτοκ 1 |                                     |                 |          |            | Новая Библиотека                 |
| (Д.) Управление пользо.    | Название Библиотеон    | Количество Лиц    | Количество несоответствующих<br>лиц | Roper           | Статус   | Применание | Onepauxa                         |
|                            | Vipaks+                | 106               | 0                                   | 55              | Вилючено |            | Редактировать Экспорт<br>Удалить |
|                            |                        |                   |                                     |                 |          |            |                                  |
|                            |                        |                   |                                     |                 |          |            |                                  |
|                            |                        |                   |                                     |                 |          |            |                                  |
|                            |                        |                   |                                     |                 |          |            |                                  |
|                            |                        |                   |                                     |                 |          |            |                                  |
|                            |                        |                   |                                     |                 |          |            |                                  |
|                            |                        |                   |                                     |                 |          |            |                                  |
|                            |                        |                   |                                     |                 |          |            |                                  |

Нажмите «Новая библиотека» для создания новой библиотеки и базы данных. Нажмите «Подтвердить» для подтверждения создания новой библиотеки.

| Новая библиотека      |          |       |      |          | ×           |
|-----------------------|----------|-------|------|----------|-------------|
| * Название библиотеки |          |       |      |          |             |
| Порог распознавания   |          | <br>0 | - 90 | +        |             |
| Статус                | Включено |       |      |          |             |
| Примечание            |          |       |      | 0/64     |             |
|                       |          |       |      | Отменить | Подтвердить |

![](_page_14_Picture_0.jpeg)

Нажмите на библиотеку для доступа к деталям.

| 🦉 на на Айтек ПРО Т4                              |                           | Домашноо страница Ист | орин Библиотека                           | Окстема                              |                                         |                          |
|---------------------------------------------------|---------------------------|-----------------------|-------------------------------------------|--------------------------------------|-----------------------------------------|--------------------------|
| < Название библиотеки: VI                         | Результат пояска:Итого106 |                       | 04                                        | истить все Добавить изображение лица | Паметный Импорт Выбер                   | ите Текущую Страницу     |
| условие поиска Сброс Поиск                        |                           | -                     |                                           |                                      | -                                       |                          |
| Вреня начала и окончания                          | 1 Mixawi                  | 100                   | ) Anexcanop                               | 1. Ceprei                            |                                         | лна                      |
| <ul> <li>Ilprest sain. To lipsest cap.</li> </ul> | Редистирования занех      |                       | едактировние завершено                    | Радактирование заокрывне             |                                         | пирувание завершене      |
| Hea                                               | 0 2020-12-26 10:29:02     | 0 2020-12-24 11:38:59 | 0                                         | 2020-12-24 11:49:34                  | <ul> <li>2020-12-24 11:40:42</li> </ul> |                          |
| Примечание                                        | ADTEM                     |                       | 000001                                    | # 000007                             |                                         | 510/440                  |
| Diskanyiletii, mistartie opime-tanan              |                           | 100                   |                                           | -                                    |                                         |                          |
|                                                   | PadartYrstona-ret Salenge |                       | NEUKTYPOBINE SZERDURHE                    | Pade(Tribitanel Satebuted            |                                         | TICOSENIE LIBERDURIE     |
|                                                   | 0 2020-12-26 10:29:08     | 2020-12-24 11:54:53   | 0                                         | 2020-12-24 11:54:53                  | 2020-12-26 10:29:16                     |                          |
|                                                   | 1 000091                  | 100                   | E Vorthey                                 | 1 Onurs                              | 1001 2.0                                | адежда                   |
|                                                   | Pegarteposauer sange      |                       | аларын аларыны аларыны                    | Pagattepeawet languates              |                                         | порадание завершене      |
|                                                   | - The                     |                       |                                           |                                      |                                         |                          |
|                                                   | 0.00012.011.000           | 0 2020 12 20 10.27.23 | 0.                                        | 2000 12 20 10 20102                  | 0 000 12 10 10 20 10                    |                          |
|                                                   | 1. Hess                   | 100                   | 1 000088                                  | 1 Anexceà                            | 1                                       | ларь                     |
|                                                   | Pegastripusa-un Janga     | -                     | Negativit replanationer and an end of the | Prosting teaching agentuated         | ~                                       | The second second second |
|                                                   |                           | · · · · ·             | 2 3 Depeñns                               | 1 40 wa crpan - Boaro 106            |                                         |                          |

Детали включают в себя список изображений, настроек добавления изображения, импортирования, удаления и поиска.

Нажмите «Редактировать» для входа на экран редактирования библиотеки, которая включает в себя: Название библиотеки, порог распознавания, статус и примечание.

| Редактировать библ    | иотеку                                     | ×                  |
|-----------------------|--------------------------------------------|--------------------|
| * Название библиотеки | Vipaks+                                    |                    |
| Порог распознавания   | O - 95 +                                   |                    |
| Статус                | Включено                                   |                    |
| Примечание            | 0/64                                       |                    |
|                       |                                            |                    |
|                       | ИО                                         | иенить Подтвердить |
| Нажмите «У            | далить» для удаления выбранной библиотеки. |                    |

![](_page_14_Picture_7.jpeg)

![](_page_15_Picture_1.jpeg)

Нажмите «Экспорт» для экспортирования текущей библиотеки в сжатом формате.

| Под | цсказки                                             |                                               | ×           |
|-----|-----------------------------------------------------|-----------------------------------------------|-------------|
| 0   | (Только для справки)<br>фотосъемок, кото<br>Секунда | ) Экспорт <b>106 груп</b><br>рые будут приним | п<br>1ать 1 |
|     | Продолжить?                                         | - 100 C                                       |             |
|     |                                                     | Подтвердить                                   | Отменить    |

#### 4.2 Добавление изображения лица

Нажмите «Добавить изображение лица», затем «Перетащите или загрузите изображение», введите имя и комментарий, если необходимо. Нажмите «Сохранить» для окончания загрузки изображения.

|                                                   | Имя        |  |
|---------------------------------------------------|------------|--|
| Перетащите или нажмите, чтобы загрузить фото лица | Примечание |  |
|                                                   |            |  |

Изображение, загружаемое в базу данных, должно быть в формате PNG, JPG, или BMP, изображение не должно быть более 4M6. Для одновременной загрузки нескольких изображений нажмите «Пакетный импорт».

![](_page_16_Picture_0.jpeg)

#### Массовый импорт

| Загрузить  |                                                      |
|------------|------------------------------------------------------|
| катый файл |                                                      |
|            | Перетащите или нажмите, чтобы загрузить              |
|            | 1. Сжатый файл в формате ZIP или TAR в пределах 1 ГБ |
|            | 2. Изображение в формате PNG, JPG или BMP до 4 MБ.   |
|            | 3. Можно загрузить один скатый файл каждый раз,      |
|            | максимально поддерживает 50000 изображения библиотек |

![](_page_16_Picture_4.jpeg)

Для импортирования нескольких изображений выберите архив в формате ZIP или TAR, данный архив не должен превышать 1Гб;

Изображение, загружаемое в базу данных, должно быть в формате PNG, JPG, или ВМР, изображение не должно быть более 4Мб.

Только один архив изображений может быть загружен единовременно, максимальное количество загружаемых изображений - 50000;

Загружаемые изображения в архиве следует назвать, как «Имя\_примечание»,

Нажмите «Очистить все» для удаления текущей библиотеки данных.

Очистить все

Эта операция приведет к удалению

импортированного изображения и информации, и

данные не могут быть восстановлены!

Подтвердить От

Отменить

X

#### Условия поиска

Условия поиска включают: время добавления изображения в библиотеку, имя и комментарий. Нажмите кнопку «Поиск», чтобы найти изображения, соответствующие критериям.

×

![](_page_17_Picture_1.jpeg)

# 5 УПРАВЛЕНИЕ ПОЛЬЗОВАТЕЛЯМИ

По умолчанию в комплексе используются следующие данные для входа: логин - admin; пароль - admin123. Вы также можете создавать новых пользователей. Система допускает два типа ролей пользователей: администратор и пользователь. Администратор имеет доступ ко всем функциям и настройкам комплекса. Пользователи могут просматривать только домашнюю страницу и страницы «Библиотека» и «Система», а также могут менять настройки в разделе «Система».

#### 5.1 Список пользователей

Выберите вкладку «Управление пользователями» для входа в список пользователей, который содержит следующие данные: имя пользователя, роль, имя, статус, примечание, операции (редактировать и удалить). Как показано на изображении ниже, пользователь уже активирован.

| (€ нан это АйТ                        | ек ПРО Т4                       | А                       | жашною страница | История | Библиотека | Октема |             | 🕮 almi ~      |
|---------------------------------------|---------------------------------|-------------------------|-----------------|---------|------------|--------|-------------|---------------|
| <ol> <li>Управление библио</li> </ol> | Управление пользователями       | Pearistat revolacitors2 |                 |         |            |        |             | Создать Новый |
| (1) Управление пол                    | условие воиска Сброс Ноиск      | Имя пользователя        | Ролы            |         | Viel       | ChinyC | Привечание  | Операция      |
|                                       | Www.moneadeanenw                | admir:1                 | admin           |         | admin123   |        | admind test | 4. 0          |
|                                       | Пожануйста, введяте ним пельзов | uici1                   | user            |         | user1      |        | user1 test  | <b>2</b>      |
|                                       | 14em                            |                         |                 |         |            |        |             |               |
|                                       | RoxanyActa, Beegirte Hwit       |                         |                 |         |            |        |             |               |
|                                       | Роль                            |                         |                 |         |            |        |             |               |
|                                       | Покалуйста, Выберите Роль 🔗 🔗   |                         |                 |         |            |        |             |               |
|                                       | Примечание                      |                         |                 |         |            |        |             |               |
|                                       | Похалуйста, вверяте применания  |                         |                 |         |            |        |             |               |
|                                       |                                 |                         |                 |         |            |        |             |               |
|                                       |                                 |                         |                 |         |            |        |             |               |
|                                       |                                 |                         |                 |         |            |        |             |               |
|                                       |                                 |                         |                 |         |            |        |             |               |
|                                       |                                 |                         |                 |         |            |        |             |               |
|                                       |                                 |                         |                 |         |            |        |             |               |
|                                       |                                 |                         |                 |         |            |        |             |               |
|                                       |                                 |                         |                 |         |            |        |             |               |
|                                       |                                 |                         |                 |         |            |        |             |               |
|                                       |                                 |                         |                 |         |            |        |             |               |

Нажмите «Редактировать » для перехода на страницу редактирования пользователей. Вы можете изменить имя пользователя, роль, активировать статус или вставить примечание.

| И І ЕК ПРО<br>емы видеонаблюдения |                 | www.iteen-cet        |
|-----------------------------------|-----------------|----------------------|
| Редактирование по                 | льзователя      |                      |
| Имя пользователя                  | admin1          |                      |
| Имя                               | admin123        |                      |
| Роль                              | admin           | ~                    |
|                                   | Иквити. или нет |                      |
| Примечание                        | admin1 test     |                      |
|                                   |                 | h.                   |
|                                   |                 |                      |
|                                   |                 | Отменить Подтвердить |
|                                   |                 |                      |

#### Условия поиска

Условия поиска включают в себя имя пользователя, имя, роль, примечания.

# 5.2 Создание нового пользователя

Нажмите «Создать новый».

| Новый пользовател | ль                                   |       | ×           |
|-------------------|--------------------------------------|-------|-------------|
| Имя пользователя  | Пожалуйста, введите имя пользователя |       |             |
| пароль            | Пожалуйста введите пароль            |       |             |
| Имя               | Пожалуйста, Введите Имя              |       |             |
| Роль              | Пожалуйста, Выберите Роль У          |       |             |
|                   | Аквити. или нет                      |       |             |
| Примечание        |                                      |       |             |
|                   |                                      | 6     |             |
|                   |                                      | Mir.  |             |
|                   | Отм                                  | енить | Подтвердить |

![](_page_19_Picture_1.jpeg)

Вам необходимо ввести следующие данные для создания нового пользователя: логин (имя пользователя), пароль, имя, роль, статус (активирован или нет), примечание. Нажмите «Подтвердить» для завершения создания нового пользователя.

# 6 СИСТЕМА

# 6.1 Системные настройки

#### 6.1.1 Настройки языка

Комплекс измерения температуры АйТек ПРО Т4 поддерживает русский, китайский, английский и японский языки. Перейдите в выпадающее меню для выбора языка, нажмите «Подтвердить». Нажмите кнопку «Восстановить по умолчанию», чтобы восстановить язык по умолчанию (упрощенный китайский).

# 6.1.2 Настройки времени

Система поддерживает два метода установки времени: автоматический NTP и ручной. Вы можете ввести адрес NTP-сервера, например: ntp2.stratum2.ru, затем нажать «Сохранить». Или вы можете вручную выбрать дату, время и часовой пояс комплекса.

| ройка времени        |                            |  |
|----------------------|----------------------------|--|
|                      |                            |  |
| ТР сервер            |                            |  |
| Адрес сервера        | ntp2.stratum2.ru           |  |
|                      | Сохранить                  |  |
|                      |                            |  |
| ыбор времени ручной  |                            |  |
| Время устройства     | 2021-01-11 11:28:57 +05:00 |  |
| Выбрать время        | © 2021-01-11 11:29:57      |  |
|                      |                            |  |
| Выбрать часовой пояс | (UTC+05:00) Asia/Tashkent  |  |

![](_page_20_Picture_1.jpeg)

#### 6.1.3 Настройки оповещений

#### 6.1.3.1 Определение белого списка

Белый список комплекса можно активировать или отключить. Так же, Вы можете выбрать тревожный сигнал.

| Настройка оповещений      |                      |   |                    |                        |
|---------------------------|----------------------|---|--------------------|------------------------|
| Определение белого списка |                      |   |                    |                        |
| Звук оповещения           | Включено             |   |                    |                        |
| Выберите звук             | Редактировать        | ۲ | Повторно загрузить | 🗎 pik.ogg Тест Удалить |
|                           | Сирена при тревоге   |   |                    |                        |
|                           | <b>Редактировать</b> |   |                    |                        |

Выберите пункт «Редактировать» в выпадающем меню выбора звука и нажмите «Нажмите, чтобы загрузить» для выбора необходимого сигнала.

Поддерживаемые форматы загружаемого сигнала: mp3, acc, ogg; размер файла не может превышать 1 МБ.

#### 6.1.3.2 Тревога по температуре

Тревожное событие по измеряемой температуре тела может быть включено или отключено. На снимке экрана ниже показано активированное тревожное событие.

| Тревога по температуре                          |               |               |        |                          |
|-------------------------------------------------|---------------|---------------|--------|--------------------------|
| Тревога по температуре 🔵 Включ                  | чено          |               |        |                          |
| Порог температуры (°C)                          | <b>—</b> 0    | - 37.1 + °C   | $\sim$ |                          |
| Звуковой сигнал при норм.температуре 🔵 Включ    | чено Выберите | Редактировать | ~      | Нажмите, чтобы загрузить |
|                                                 | звук          |               |        |                          |
| Звуковой сигнал при высокой температуре 🔘 Включ | чено Выберите | Редактировать | ~      | Нажмите, чтобы загрузить |
|                                                 | 201/1/        |               |        |                          |

Порог срабатывания тревоги по температуре тела по умолчанию составляет 37,4 °C. При обнаружении температуры тела выше 37,4 °C автоматически срабатывает сигнал тревоги.

Звуковой сигнал предупреждения о нормальной и высокой температуре тела можно включить или отключить. Вы можете загрузить звук предупреждения с помощью следующего формата файла: mp3, асс или ogg, размер файла не должен превышать 1 МБ.

![](_page_21_Picture_1.jpeg)

#### 6.1.3.3 Тревога при отсутствии маски

Вы можете включить или отключить сигнал тревоги при отсутствии маски. На снимке экрана ниже показано активированное тревожное событие. Порог срабатывания тревоги по умолчанию - 50.

Примечание. Не рекомендуется изменять порог по умолчанию.

| Тревога при отсутствии маски         |          |                  |               |   |    |   |                          |
|--------------------------------------|----------|------------------|---------------|---|----|---|--------------------------|
| Тревога при отсутствии маски         | Включено |                  |               |   |    |   |                          |
| Порог температуры (°C)               |          | 0                |               | - | 50 | + |                          |
| Звуковой сигнал при отсутствии маски | Включено | Выберите<br>звук | Редактировать |   |    | ~ | Нажмите, чтобы загрузить |

Сигнал предупреждения об отсутствии маски можно включить или отключить, а также настроить его. Чтобы использовать желаемый звуковой сигнал, выберите «Редактировать» в раскрывающемся меню, затем нажмите кнопку «Нажмите, чтобы загрузить» и выберите аудиофайл для загрузки.

Формат пользовательского аудиофайла: mp3, acc, ogg; размер файла не должен превышать 1МБ.

# 6.1.4 Настройки Bluetooth

По умолчанию Bluetooth уже сопряжен в комплексе, поэтому другие настройки не требуются. Если устройство сообщает о сбое подключения Bluetooth, введите MACадрес, который напечатан на черном теле, например: 12:23:45:78:90 в поле «Обновить адрес», затем нажмите кнопку «Сохранить», чтобы завершить настройку Bluetooth.

| Haстройка Bluetooth |                |                                                                           |
|---------------------|----------------|---------------------------------------------------------------------------|
|                     | Текущий адрес  | A4:C1:38:93:E0:1F                                                         |
|                     | Обновить адрес | Пожалуйста, введите МАС-адрес в следующем формате: XX: XX: XX: XX: XX: XX |
|                     |                | Сохранить                                                                 |

**Примечание:** в соединениях Bluetooth используется механизм запроса фиксированной длины, поэтому подождите 5-10 минут после включения устройства. Если Bluetooth по-прежнему не работает, перейдите к настройке Bluetooth.

![](_page_22_Picture_1.jpeg)

# 6.1.5 Настройки алгоритма

Настройки алгоритма включают: режим захвата, режим отображения ленты, стратегия захвата лица, кол-во захватов изображения, интервал захвата изображения, мин. размер лица, качество фонового изображения и измерение максимальной температуры.

| Настройка алгоритма                   |                                     |   |      |     |
|---------------------------------------|-------------------------------------|---|------|-----|
| Режим                                 | Полноэкранный захват                |   |      | ~   |
| Режим отображения ленты               | Фон и фото лица                     |   |      | . ~ |
| Стратегия захвата лица                | Несколько фото                      |   |      | ~   |
| Количество изображения нажима         | 20                                  |   |      | ~   |
| Интервал изображения нажима (Секунда) |                                     |   | 0.5  | +   |
| Настройка мин.размера лица            |                                     |   | 60   | +   |
| Качество фонового изображения         | 0                                   | _ | 99   | +   |
| Максимум измерения температуры (°C)   | 0                                   | - | 41.5 | +   |
|                                       | Восстанавить по умолчанию Сохранить |   |      |     |

Режим захвата включает режим полного захвата и высококачественного изображения; Режим отображения ленты включает в себя «Только фото лица» и «Фон и фото лица».

Стратегия захвата лица включает «Несколько фото» и «Лучшее фото».

«Количество захватов изображения» считается в единицах: 1, 2, 3, 4, 5, 6, 7, 8, 9, 15, 20 и 1000000. По умолчанию установлено значение 20; Интервал захвата по умолчанию 1 сек;

По умолчанию мин.размер лица - 60;

По умолчанию качество фонового изображения - 1;

По умолчанию максимальная измеряемая температура - 45;

Примечание: внимательно настройте параметры алгоритма.

![](_page_23_Picture_1.jpeg)

# 6.1.6 Настройки водяного знака

После установки водяного знака информация о настроенном водяном знаке будет отображаться на экране дисплея комплекса.

| Настройка водяного знака |                                     |   |     |   |
|--------------------------|-------------------------------------|---|-----|---|
| Текстовое описание       |                                     |   |     |   |
| Размер шрифта            | O                                   | - | 20  | + |
| Прозрачность             | 0                                   | - | 0.4 | + |
| Угол рендеринга          | 0                                   | - | 10  | + |
| Ширина рендеринга        | O                                   | - | 400 | + |
| Высота рендеринга        | O                                   | - | 200 | + |
|                          | Восстанавить по умолчанию Сохранить |   |     |   |

Настройка водяного знака включает описание текста, размер шрифта, прозрачность, угол рендеринга, ширину рендеринга и высоту рендеринга.

#### 6.2 Настройка позиции черного тела

Черное тело и блок обработки данных связаны по Bluetooth. Попросите человека встать на расстоянии 2 м от камеры и убедитесь, что силуэт данного человека с основной камеры точно накладывается на изображение с ИК-камеры. Пример ниже:

![](_page_23_Picture_8.jpeg)

![](_page_23_Picture_9.jpeg)

![](_page_24_Picture_1.jpeg)

Когда настройка черного тела завершена, используйте область «Инфракрасное излучение черного тела», чтобы выделить область, где находится черное тело (пример выше). Убедитесь, что черное тело находится в рамке, а рамка имеет ширину 1 см и длину 3 см. Не забывайте сохранить изменения.

#### 6.3 Информация о версии комплекса

Информация о версии показывает текущие версии различных компонентов системы. Сюда входят серийный номер устройства, версия продукта, версия прошивки, версия алгоритма, модель алгоритма, версия сопроцессора и версия приложения.

| () AD1 199       | АйТек ПРО Т4                     |                         | Доношани страница Истории Библиклема Сикаема |  |
|------------------|----------------------------------|-------------------------|----------------------------------------------|--|
| 🛛 Настр. системы | Информация о веро                | зии                     |                                              |  |
| 🗄 Выравникание   | дво                              | 001217002075            |                                              |  |
| 🔳 Информация     | устройства                       | weeks weeks             |                                              |  |
| 🚓 Cens           | Версия продукта                  | V2.0.4-THERMO           |                                              |  |
|                  | Версия прешивки                  | Нонер верони            | 888_JW_V2.0_2800_1229                        |  |
| Х Осслуживание   | Acib-                            | код подтверждения       | 1760564                                      |  |
| 🖳 Упра.журналон  | N Bionours anticoursus           | Номер верски            | B2R_1/2_ALG_2020_0729_MU_BC                  |  |
| 🐔 Упра. камерой  | E Contraction and participations | код подтверждения       | 101e23f120d96e2523485c187abc377878ede6c5     |  |
|                  | Menor arrenter                   | Модель<br>обнаружения   | stockholm isa 2.72                           |  |
|                  | Phagene are open ha              | Модель<br>распознавания | Nedir Xeo 7                                  |  |
|                  | Всрсня<br>сопроцессора           | bit.5b659aa3.ctl.5bd97  | 59                                           |  |
|                  | Версия<br>приложения             | 3.2.0-1215-ca5289d      |                                              |  |
|                  | Версия качеры                    | 4.01                    |                                              |  |

![](_page_25_Picture_1.jpeg)

# 6.4.1 Конфигурация сети

#### 6.4.1.1 Общая настройка

Вы можете ввести IP-адрес вручную или получить IP-адрес автоматически с помощью DHCP.

| Настройка сети     |                   |
|--------------------|-------------------|
| Общая настройка    |                   |
| Включить DHCP      | Статический IP    |
| * ІР-адрес         | 192.168.2.119     |
| * Маска подсети    | 255.255.248.0     |
| Шлюз               | 192.168.3.1       |
| Предпочитаемый DNS | 192.168.0.20      |
| Альтернативный DNS | 192.168.0.80      |
| МАС-адрес          | 00:12:17:ee:2c:7f |

По умолчанию IP-адрес комплекса - 192.168.1.9. Обратите внимание, что Вы должны убедиться, что компьютер подключен к WAN-порту устройства.

#### 6.4.1.2 HTTPS сертификат

Вы можете выгрузить HTTPS сертификат одним кликом или перетащите HTTPS сертификат напрямую в область импорта.

| Импорт сертификата HTTPS                                                                                                    |
|----------------------------------------------------------------------------------------------------|
| Текущий сертификат; 62438b5f1e6c5cfbb25bla2fb97b749b85297229                                                                                      |
| Перетащите файл сода или <u>такомпе, чтобы загрумть</u><br>Пожалуйста, сбратитесь в службу технической подрержит, чтобы запрумть сертификат HTTPS |

![](_page_26_Picture_0.jpeg)

RTSP ссылки могут использоваться для пересылки видеопотоков, для чего просто нужно настроить сервисный порт. Например, порт 554: адрес основного потока: rtsp://IP:554/stream1, адрес дополнительного потока: rtsp://IP:554/sec\_stream1.

| RTSP потоки                        |                                      |
|------------------------------------|--------------------------------------|
| Общая настройка                    |                                      |
| * Сервисный порт 554               | ]                                    |
| ID канала Адрес основного потока   | Адрес субпотока                      |
| 1 rtsp://192.168.2.119:554/stream1 | rtsp://192.168.2.119:554/sec_stream1 |

#### 6.5 Обслуживание комплекса

#### 6.5.1 Локальное обновление

Перетащите файл обновления в поле локального обновления, и устройство обновится автоматически. Устройство перезагрузится один раз во время процесса обновления и автоматически откроет домашнюю страницу системы после успешного обновления.

| Локальное обновление                                                               |
|------------------------------------------------------------------------------------|
|                                                                                    |
| Ġ.                                                                                 |
| Перетацияте файл окра илиникимияте, члобы затружить<br>Только позволять ,img файлы |

#### 6.5.2 Обслуживание комплекса

Данный раздел отображает текущее состояние устройства, включая: использование хранилища, использование диска, использование ОЗУ, использование ЦП, температуру устройства, системное время.

| Обслуживание устро | йства       |                      |                     |                    |              |
|--------------------|-------------|----------------------|---------------------|--------------------|--------------|
| Использование хран | 39 / 175 MB | Использование диска: | 11 / 29 GB          | Использование опер | 102 / 121 MB |
| Ёмкость обмена:    | 1 / 512 MB  | Использование проц   | 0.00 %              | Температура устрой | 40 °C        |
| Время работы:      | 314 Hac     | Системное время:     | 2021-01-11 13:31:57 |                    |              |

![](_page_27_Picture_1.jpeg)

# 6.5.3 Расширенное обслуживание

Данный пункт позволяет импортировать настройки и параметры устройства в случае проблем с его работой. Перетащите ранее сохраненный файл с настройками в поле, либо выберите файл с ПК вручную.

| Расширенное обслуживание                                                           | × |
|------------------------------------------------------------------------------------|---|
|                                                                                    |   |
| 0                                                                                  |   |
| Перетаците файл скора или каконите, чтобы закрузить<br>Только файлы с форматом bin |   |

# 6.5.4 Информация

Нажмите «Экспорт параметров» для экспорта текущих настроек устройства и параметров.

| Информации о параметре | × |
|------------------------|---|
| Экспорт параметров     |   |

#### 6.5.5 Перезагрузка по времени

Функцию перезагрузки по времени можно использовать для установки расписания перезагрузки устройства. План автоматической перезагрузки включает дату перезапуска в раскрывающимся меню с вариантами любого дня недели; время перезапуска можно установить любое: от 0:00 до 24:00.

| Перезагрузка по времени |                     |
|-------------------------|---------------------|
| Включить или нет        | Отключено           |
| Дата перезагрузки       | Воскресенье ~       |
| Время перезагрузки      | 3:00:00 ~           |
| Время устройства        | 2021-01-11 13:34:28 |
|                         | Сохранить настройку |

После подтверждения даты и времени перезагрузки нажмите кнопку «Сохранить настойку», чтобы сохранить план перезагрузки устройства.

Временную перезагрузку можно включить или отключить одним щелчком мыши.

![](_page_28_Picture_1.jpeg)

#### 6.5.6 Быстрая перезагрузка

Нажмите «Перезагрузить систему» и устройство автоматически перезагрузится. Обратите внимание, что при этом не перезапускается камера.

#### 6.5.7 Сброс до заводских настроек

Нажмите «Восстановление заводских настроек» чтобы установить на комплексе заводские настройки.

| @ 4014 1970 AH       | Тек ПРО Т4           | Домашния страница | История               | Бибпиотека                                   | Система                    |                       | 二 admen                           |
|----------------------|----------------------|-------------------|-----------------------|----------------------------------------------|----------------------------|-----------------------|-----------------------------------|
| Настр.системы        | Обслуживание системы |                   |                       |                                              |                            | Перезагрузить Окстему | Восстановление заводских настроек |
| 🗄 Выратникание дво   | Локальное обновление |                   |                       |                                              |                            |                       | ····                              |
| 🗐 Информация о верс. |                      |                   |                       |                                              |                            |                       |                                   |
| 🖷 Сеть 🗸 🗸           |                      |                   |                       | 6                                            |                            |                       |                                   |
| 🔀 Обслуживание у     | - 2                  |                   | Перетаците фаі<br>Топ | in cicga whethatomite<br>wo noseoners Jimg d | , чтобы загрудить<br>зайлы |                       |                                   |
|                      |                      |                   |                       |                                              |                            |                       |                                   |

**Примечание:** пожалуйста, используйте эту функцию осторожно, так как существующие настройки не смогут быть восстановлены после сброса до заводских настроек.

# 6.6 Управление журналом

Вкладка управления журналами упрощает поиск и просмотр состояния устройства, а также предоставляет функции выгрузки журналов В2 и RK.

| (E 404.00 AH        | Гек ПРО Т4           |       | Домашных страница | История | Библиотека |                             |                   |
|---------------------|----------------------|-------|-------------------|---------|------------|-----------------------------|-------------------|
| Настр.окстены       | Управление журналами |       |                   |         |            | Сокранить Окачать 82 журнал | Окачать RK журнал |
| 🖾 Выравникание део  | Общая настройка      |       |                   |         |            |                             |                   |
| 🔳 Информация о верс | Выбор журнала        | DEBUG |                   |         |            |                             |                   |
| 🐔 Cens 🛛 🗠          |                      |       |                   |         |            |                             |                   |
| 🗙 Обстухивание устр |                      |       |                   |         |            |                             |                   |
| 🛃 Упражурналом      |                      |       |                   |         |            |                             |                   |
| 🐔 Упра. канерой     |                      |       |                   |         |            |                             |                   |

Нажмите «Выбор журнала» и выберите интересующий тип журнала, который Вы хотели бы выгрузить. Например, чтобы выгрузить журнал DEBUG, щелкните, чтобы выбрать DEBUG. Нажмите «Сохранить», затем «Скачать».

| АйТек П                                  | IPO T4            |          | Домашния страница | Истории | Библиотека | Система |           |                   | ii eie           |
|------------------------------------------|-------------------|----------|-------------------|---------|------------|---------|-----------|-------------------|------------------|
| 🛛 Наспроястемы — Упр                     | авление журналами |          |                   |         |            |         | Сокранить | Скачать 92 журнал | Скачеть RK журня |
| 🗄 Виралинание дло О                      | бщая настройка    |          |                   |         |            |         |           |                   |                  |
| 📰 Инфорнация о верс                      | Вьбор журнала     | DEEUG    |                   |         | ~          |         |           |                   |                  |
| et.cm∋                                   |                   | EMERGE   |                   |         |            |         |           |                   |                  |
| 🔀 Обслуживание устр                      |                   | CRETICAL |                   |         |            |         |           |                   |                  |
| 🛃 Упралкурналом                          |                   | WARNING  |                   |         |            |         |           |                   |                  |
| 🔸 Упра. канерой                          |                   | NOTICE   |                   |         |            |         |           |                   |                  |
| an an an an an an an an an an an an an a |                   | DEBUG    |                   |         |            |         |           |                   |                  |
|                                          |                   | VERBOSE  |                   |         |            |         |           |                   |                  |

![](_page_29_Picture_1.jpeg)

# 6.7 Управление камерой

Комплекс измерения температуры АйТек ПРО Т4 включает в себя основную камеру и ИК-камеру. В данном разделе Вы найдете информацию об управлении основной камерой. Камера уже настроена по умолчанию. При изменении IP-адреса камеры необходимо изменить настройки.

| (f area 190     | АйТек ПРО Т4    | Демошина страница. История Библиотека. Система                                                       | 🕮 adama 🗠     |
|-----------------|-----------------|----------------------------------------------------------------------------------------------------|---------------|
| 🖸 настр.систены | Управление каме | ой                                                                                                   | Редактировать |
| 🖂 выравнивание  | ро              | Tenp                                                                                                 |               |
| 🔳 Информация о  | основной поток  | rtsp://admin:@193.169.2.9:354/user=admin_password=tlixpboe_channel=1_stream=0.sdp? ⊘                 |               |
| 🚯 Ость          | Суб-поток       | rtsp://admin;@193.169.2.9:354/user=admin_password=tDxpbo6_channel=1_stream=1.adp?real_stream $\odot$ |               |
| 🗙 Облужевание   | Примекание      |                                                                                                    |               |
| 🖳 Упра.журналон |                 |                                                                                                    |               |
| 🦂 Упра, канеро  | 1 (F)           |                                                                                                    |               |

Нажмите «Редактировать» для входа в меню редактирования, как показано ниже:

| Редактировать камеру |                                     |   |
|----------------------|-------------------------------------|---|
| Имя камеры           | Temp                                |   |
| Основной поток       | rtsp://admin:@193.169.2.9:554/user= | 0 |
| Суб-поток            | rtsp://admin:@193.169.2.9:554/user= | 0 |
| Примечание           | Пожалуйста, введите                 |   |

Сохранить

×

Здесь вы можете редактировать имя камеры, основной поток, дополнительный поток и примечание. При изменении IP-адреса вам нужно только изменить IP-адреса основного и дополнительного потоков. Например, вы можете изменить IP-адрес по умолчанию, 193.169.2.9, на 10.1.2.145. Нажмите кнопку «Сохранить», чтобы сохранить измененные настройки. Нажмите кнопку «Закрыть», чтобы отменить изменения.

#### По умолчанию ІР-адрес - 193.169.2.9

#### Основной поток:

rtsp://admin:@193.169.2.9:554/user=admin\_password=tlJwpbo6\_channel=1\_stream=0.sd p?real\_s tream

#### Дополнительный поток:

rtsp://admin:@193.169.2.9:554/user=admin\_password=tlJwpbo6\_channel=1\_stream=1.sd p?re al\_stream

![](_page_30_Picture_1.jpeg)

# 7 ДОПОЛНИТЕЛЬНАЯ ИНФОРМАЦИЯ

#### 7.1 Настройки основной камеры

**Примечание**. Данный метод применим только к компьютеру с OC Windows. Убедитесь, что версия Internet Explorer выше 8.0. Если вы используете браузер, отличный от Internet Explorer, или не разрешаете браузеру Internet Explorer, работающему с ActiveX, получать доступ к интерфейсу управления WEB, вы не можете изменять конфигурацию и просматривать видеопоток.

Шаг 1: подключите камеру к компьютеру используя сетевой кабель.

Шаг 2: измените IP-адрес компьютера на ту же подсеть, что у камеры. IP-адрес камеры по умолчанию - 193.169.2.9, поэтому IP-адрес компьютера может быть установлен на 193.169.2.200, а маска подсети - 255.255.255.0.

![](_page_30_Picture_7.jpeg)

![](_page_30_Picture_8.jpeg)

| 🖗 Состояние - Ethernet 🛛 🕹                                                                                                    | 📱 Ethernet: свойства 🛛 🗙 | Свойства: IP версии 4 (ТСР/IPv4)                                                                                                    |
|----------------------------------------------------------------------------------------------------|--------------------------|----------------------------------------------------------------------------------------------------|
| Общие                                                                                                    | Сеть Доступ              | Общие                                                                                                    |
| Подключение<br>РУ4-подключение: Интернет<br>РУ4-подключение: Без доступа к сети<br>Состояние среды: Подключено<br>Длительность: Подключено<br>Длительность: 18:08:47<br>Скорость: 10.0 Гбит/с<br>Сведения<br>Активность<br>Отправлено — Фринато<br>Байт: 116 810 792   1.338 746 668<br>ГСвойства ФОТКЛючить Диагностика | Подключение через:       | Паричетры IP конки назначать вятонатически, если сеть поддерживает эту воножность. В. Противнои случае узнайт паранетры IP у сетевого адиинистратора. |

Шаг 3: Откройте IE браузер, зайдите в настройки ActvieX и проделайте шаги, указанные ниже:

| ura sty cr × 🖸                                   | a ( Toppton                                                                                                    | Desars<br>Guãa                                               |
|--------------------------------------------------|----------------------------------------------------------------------------------------------------|--------------------------------------------------------------|
|                                                  |                                                                                                    | Econosects                                                   |
| Не удается отко                                  |                                                                                                    | Просметреть загрузки<br>Настроить надстройси                 |
| <ul> <li>Võeguneca, vro seő-agpec htt</li> </ul> | vmp//192-168-12-168 границиний                                                                                                    | Средктва разрабитника F12<br>Перейти к закрепленным сайтам   |
| Hains ofor calls a Bing                          |                                                                                                    | Паралитры проснотра в реклине сояметные<br>Схойства браузера |
| • Овновить страницу                              |                                                                                                    | Cobolanna                                                    |
| • Подробнее                                      |                                                                                                    |                                                              |
| Property approximate c registro-stream           | 3                                                                                                    |                                                              |
|                                                  |                                                                                                    | -                                                            |
|                                                  | Свойства браузера ? 🗙                                                                                                    |                                                              |
|                                                  | Содержание Подключения Поограммы Дополнительно                                                                                                    |                                                              |
|                                                  | Общие Безопасность Конфиденциальность                                                                                                    |                                                              |
|                                                  | interior and interior and inter |                                                              |
|                                                  |                                                                                                    |                                                              |
|                                                  | Выберите зону для параметры еспаранстров безопасности.                                                                                                    |                                                              |
|                                                  |                                                                                                    |                                                              |
|                                                  |                                                                                                    |                                                              |
|                                                  | Интернет Местная Надежные Опасные                                                                                                    |                                                              |
|                                                  | интрасеть сайты сайты                                                                                                    |                                                              |
|                                                  | Надежные сайты                                                                                                    |                                                              |
|                                                  | Зона для надежных сайтов, которые не                                                                                                    |                                                              |
|                                                  | причинят вреда вашему компьютеру или                                                                                                    |                                                              |
|                                                  | данным.                                                                                                    |                                                              |
|                                                  | В этои зоне есть вер-саиты.                                                                                                    |                                                              |
|                                                  | Уровень <u>б</u> езопасности для этой зоны                                                                                                    |                                                              |
|                                                  |                                                                                                    |                                                              |
|                                                  | Особый                                                                                                    |                                                              |
|                                                  | Особые параметры.                                                                                                    |                                                              |
|                                                  | - Чторы изменить их, щелкните Другои .                                                                                                    |                                                              |
|                                                  | "По умолчанию".                                                                                                    |                                                              |
|                                                  |                                                                                                    |                                                              |
|                                                  |                                                                                                    |                                                              |
|                                                  | Internet Explorer)                                                                                                    |                                                              |
|                                                  |                                                                                                    |                                                              |
|                                                  | Дру <u>г</u> ои По умолчанию                                                                                                    |                                                              |
|                                                  |                                                                                                    |                                                              |
|                                                  | ворать уровень оезопасности по умолчанию для всех зон                                                                                                    |                                                              |
|                                                  |                                                                                                    |                                                              |
|                                                  |                                                                                                    |                                                              |
|                                                  |                                                                                                    |                                                              |
|                                                  |                                                                                                    |                                                              |
|                                                  |                                                                                                    |                                                              |

![](_page_32_Picture_1.jpeg)

| 0          | Отключить                                          | ~ |
|------------|----------------------------------------------------|---|
| ŏ          | Предлагать                                         | 8 |
| 🗿 Элемен   | ты ActiveX и модули подключения                    |   |
| AB1        | гоматические запросы элементов управления ActiveX  |   |
|            | Включить                                           |   |
| ŏ          | Отключить                                          |   |
| 🜒 Вкл      | ючить фильтрацию ActiveX                           |   |
| 0          | Включить                                           |   |
| Õ          | Отключить                                          |   |
| 🤘 Выг      | полнять сценарии элементов ActiveX, помеченные как |   |
| 0          | Включить                                           |   |
| 0          | Отключить                                          |   |
| 0          | Предлагать                                         |   |
| 🧃 3an      | уск элементов ActiveX и модулей подключения        |   |
| 0          | Включить                                           | 2 |
| $\sim$     |                                                    | Ť |
| •          |                                                    | - |
| Изменения  | в будут применены после перезапуска компьютера     |   |
| оос особых | параметров                                         |   |
| уровень:   | Средний (по умолчанию) 🗸 Сбросить.                 |   |
|            |                                                    |   |

Включить все пункты, начиная с «Автоматические запросы элементов управления ActiveX» и до самого низа списка.

Шаг 4: Введите IP-адрес (http://193.169.2.9) камеры в адресной строке Internet Explorer. Если компьютер использует эту камеру впервые, появится запрос на загрузку плагина. Скачайте и установите плагин. После завершения установки перезапустите браузер Internet Explorer и введите IP-адрес камеры. Введите имя пользователя «admin» в окне входа в систему, пароль отсутствует.

| User Name | admin | × | ] |  |
|-----------|-------|---|---|--|
| Password  |       |   |   |  |
|           | Login |   |   |  |
|           |       |   |   |  |

Для включения основного потока видео нажмите кнопку «Main Stream».

# www.itech-cctv.ru

![](_page_33_Picture_1.jpeg)

![](_page_33_Picture_2.jpeg)

#### Настройки камеры

Выберите время и временную зону. В веб-интерфейсе нажмите [DeviceCfg] - > [Settings ] -> [General], чтобы установить часовой пояс и время. После настройки нажмите OK.

![](_page_33_Picture_5.jpeg)

Haстройте IP-адрес. В веб-интерфейсе нажмите [DeviceCfg] -> [Settings ] -> [Network], чтобы настроить сеть. После настройки нажмите ОК.

![](_page_33_Picture_7.jpeg)

![](_page_34_Picture_1.jpeg)

Установите параметры камеры. В веб-интерфейсе нажмите [DeviceCfg] -> [Settings ] -> [Camera param.], чтобы настроить параметры камеры. После настройки нажмите ОК.

#### 7.2 Ошибка Bluetooth подключения черного тела

Сначала убедитесь, что антенна Bluetooth подключена.

Затем проверьте, совпадает ли MAC-адрес, указанный в пункте «Прошивка» - «Настройка Bluetooth» на веб интерфейсе блока обработки данных, с MACадресом на этикетке, размещенной в нижней части черного тела. Если адреса совпадают, введите MAC-адрес еще раз.

Если соединение Bluetooth по-прежнему происходит с ошибкой, подключите к блоку обработки данных монитор и мышь. Затем щелкните правой кнопкой мыши, чтобы вернуться на страницу с приложениями.

![](_page_34_Picture_7.jpeg)

Зайдите в «PairManager» для поиска всех доступных черных тел, результаты будут перечислены с МАС-адресом.

Выберите необходимый адрес, совпадающий с адресом Вашего черного тела, и нажмите на него двойным кликом левой кнопки мыши.

A4:C1:38:93:E0:1F -60

![](_page_35_Picture_0.jpeg)

![](_page_35_Picture_1.jpeg)

# MAC: A4:C1:38:93:E0:1F

#### 7.3 Замена батареи черного тела

Сверху и снизу черного тела есть два отверстия для винтов. Открутите винт отверткой. Затем снимите крышку аккумуляторного отсека, чтобы заменить батарейку. Для каждого черного тела требуется только одна батарейка CR2032.

![](_page_35_Picture_5.jpeg)

![](_page_35_Picture_6.jpeg)

![](_page_36_Picture_1.jpeg)

#### 7.4 Настройка языка системы Android

Подключите мышь, монитор с помощью кабеля HDMI к блоку обработки данных. Щелкните правой кнопкой мыши, чтобы вернуться на страницу с приложениями. Нажмите «Hacтройка-Settings» -> «Языки и ввод-Languages and input» -> «Языки-Languages» -> «Добавить язык-Add a language» и выберите язык в списке, затем перетащите значок сортировки выбранного языка наверх, и он немедленно загрузится.

![](_page_36_Picture_4.jpeg)

![](_page_36_Picture_5.jpeg)

| ≡ La | anguages & input                                           |   |
|------|------------------------------------------------------------|---|
|      | Languages<br>English (United States)                       |   |
|      | Spell checker<br>Android Spell Checker (AOSP)              |   |
|      | Personal dictionary                                        |   |
|      | Keyboard and input methods                                 |   |
|      | Virtual keyboard                                           |   |
|      | Physical keyboard                                          | * |
|      | Keyboard & input methods                                   |   |
|      | Current Keyboard<br>English (US) - Android Keyboard (AOSP) |   |
|      | Android Keyboard (AOSP)<br>English (US)                    |   |
|      | Google Pinyin Input<br>Chinese Pinyin                      |   |
|      | Speech                                                     |   |
|      | Text-to-speech output                                      |   |
|      | Mouse/trackpad                                             |   |
|      | Pointer speed                                              |   |

| ¢ | Language preferences    |
|---|-------------------------|
| 1 | English (United States) |
| + | Add a language          |
|   |                         |
|   |                         |
|   |                         |
|   |                         |

|   | ининийтесь-остили<br>Айтек ПРО<br>системы видеонаблюдения | www.itech-cctv.ru  |
|---|-----------------------------------------------------------|--------------------|
| 6 |                                                           | <b>Ω</b> \$⇔≋ 09:4 |
|   | ← Language preferences                                    |                    |
|   | 1 English (United States)                                 | Ξ                  |
|   | 2 Русский (Россия)                                        | =                  |
|   | + Add a language                                          |                    |
|   |                                                           | •                  |
|   |                                                           |                    |
|   |                                                           |                    |
|   |                                                           | G \$ ↔ # 9.40      |
|   | ← Выбор языка                                             |                    |
|   | 1 Русский (Россия)                                        | =                  |
|   | 2 English (United States)                                 | ≡                  |
|   |                                                           |                    |

При возникновении дополнительных вопросов - обращайтесь в службу технической поддержки!

![](_page_38_Picture_2.jpeg)